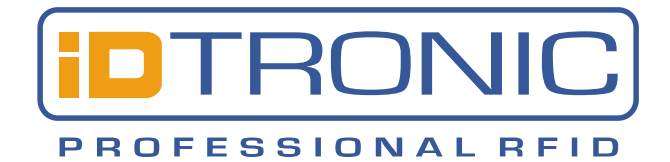

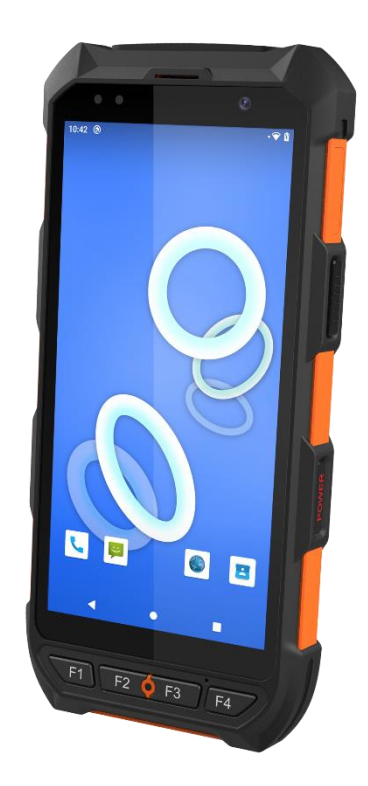

# **C9 Red OS-Aktualisierung**

iDTRONIC GmbH Ludwig-Reichling-Straße 4 67059 Ludwigshafen Germany/Deutschland

 Telefon:
 +49 621 6690094-0

 Fax:
 +49 621 6690094-9

 E-Mail:
 info@idtronic.de

 Web:
 idtronic.de

lssue 0.1 – 07. June 2024 –

Subject to alteration without prior notice. © Copyright iDTRONIC GmbH 2020 Printed in Germany

# Contents

| 1 | Preparation                       |                                       |    |  |  |  |  |  |  |
|---|-----------------------------------|---------------------------------------|----|--|--|--|--|--|--|
|   | 1.1                               | Tools Needed                          | 4  |  |  |  |  |  |  |
| 2 | Update                            | Steps                                 | .4 |  |  |  |  |  |  |
|   | 2.1                               | De-energising the Device              | 4  |  |  |  |  |  |  |
|   | 2.2                               | Start Update Software                 | 4  |  |  |  |  |  |  |
|   | 2.3                               | Select update file in update software | 4  |  |  |  |  |  |  |
|   | 2.4                               | Start Updating                        | 5  |  |  |  |  |  |  |
|   | 2.5                               | If it does not work                   | 6  |  |  |  |  |  |  |
| 3 | Restart                           | ing the Device after the Update       | .6 |  |  |  |  |  |  |
| 4 | Brief Summary · Kurzbeschreibung7 |                                       |    |  |  |  |  |  |  |

# 1 Preparation

#### 1.1 Tools Needed

- Updating Software: MT6735\_SP\_Flash\_Tool\_exe (you don't need to install this software)
- System File in RAR archive
- Windows PC

Drivers are automatically installed as of Windows 10.

## 2 Update Steps

#### 2.1 De-energising the Device

Disconnect the device from the USB port. Shut down the device and remove the battery pack. The device to be updated must be de-energised.

#### 2.2 Start Update Software

Go to the folder:SP\_Flash\_Tool\_exe\_Windows\_v5.1936.00.000Start this software there:flash\_tool.exe

You may receive this error message, which you can simply click away:

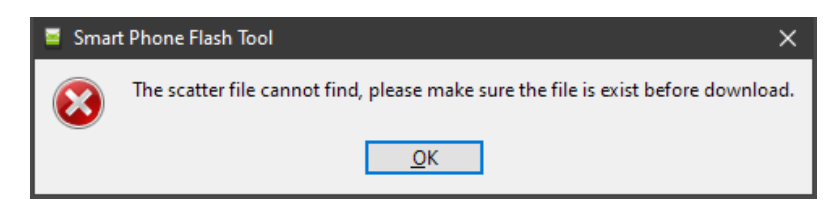

#### 2.3 Select update file in update software

| Smart Phone Flash Tool(Runtime Trac                      | e Mode)          |                 |               |                  |                     |                |              |                |                 | -     |        | × |
|----------------------------------------------------------|------------------|-----------------|---------------|------------------|---------------------|----------------|--------------|----------------|-----------------|-------|--------|---|
| <u>F</u> ile <u>O</u> ptions <u>W</u> indow <u>H</u> elp |                  |                 |               |                  |                     |                |              |                |                 |       |        |   |
|                                                          | W <u>e</u> lcome | Form <u>a</u> t | Download      | <u>R</u> eadback | Memory <u>T</u> est |                |              |                |                 |       |        |   |
| вм                                                       | Down             | load            | Stop          |                  |                     |                |              |                |                 |       |        |   |
|                                                          | Download         | -Agent          | Q:\SDK\Releas | ed Versions\C9   | Black OS Update\;   | P_Flash_Tool_e | exe_Windows_ | v5.1936.00.000 | (MTK_AllInOne_D | A.bin | choose |   |
|                                                          | Scatter-lo       | ading File      |               |                  |                     |                |              |                |                 | ~     | choose |   |
| MediaTek                                                 | Authentica       | ation File      |               |                  |                     |                |              |                |                 | ~     | choose |   |
| местатек                                                 | Download         | Only            | -             |                  |                     |                |              |                |                 |       |        |   |
|                                                          | ✓ N              | lame Be         | gin Address   | End Address      |                     |                | Lo           | ocation        |                 |       |        |   |
|                                                          |                  |                 |               |                  |                     |                |              |                |                 |       |        |   |
|                                                          |                  |                 |               |                  |                     |                |              |                |                 |       |        |   |
|                                                          |                  |                 |               |                  |                     |                |              |                |                 |       |        |   |
|                                                          |                  |                 |               |                  |                     |                |              |                |                 |       |        |   |
|                                                          |                  |                 |               |                  |                     |                |              |                |                 |       |        |   |

In the 'Scatter-loading File' line, click on the [ choose ] button on the right. Navigate to the folder with the OS image (or with a more recent date). Select this file there: 'MTxxxx\_Android\_scatter.txt' and select [ Open ] Now wait for the files of the new operating system to load:

| Smart Phone Flas        | h Tool(Runtime Tra | ice Mode)    |                     |                           |                          |                          |                                    | - 0         | ×  |
|-------------------------|--------------------|--------------|---------------------|---------------------------|--------------------------|--------------------------|------------------------------------|-------------|----|
| <u>File Options Win</u> | dow <u>H</u> elp   |              |                     |                           |                          |                          |                                    |             |    |
|                         |                    | Welcome      | e Form <u>a</u> t l | Download <u>R</u> eadbac  | k Memory <u>T</u> est    |                          |                                    |             |    |
| вм                      |                    | Do           |                     | Stop                      |                          |                          |                                    |             |    |
|                         |                    | Downlo       | ad-Agent Q:         | SDK\Released Versions \   | C9 Black OS Update\SP_F  | Flash_Tool_exe_Windows_v | /5.1936.00.000\\MTK_AllInOne_DA.bi | in 📄 choo   | se |
| MT6                     | 771                | Authen       | ntication File      | 3DK (keleased versions (k | J9 Black US Update (2020 | )1022_X6_gms_senaiport_c | :EA (MI 6771_Android_scatter.txt   |             | se |
|                         |                    | Downlo       | oad Only            | •                         |                          |                          |                                    |             | _  |
|                         |                    |              | Name                | Begin Address             | End Address              | Region                   | Location                           | ^           | •  |
|                         |                    |              | preloader           | 0x0000000000000000000     | 0 0x0000000004301f       | EMMC_BOOT1_BOOT2         | Q:\SDK\Released Versions\C9 Bla    | ck OS Up    |    |
|                         |                    |              | recovery            | 0x00000000010800          | 0 0x000000002107fff      | EMMC_USER                | Q:\SDK\Released Versions\C9 Bla    | ck OS Up    |    |
|                         |                    | $\checkmark$ | vbmeta              | 0x0000000368800           | 0 0x00000003688fff       | EMMC_USER                | Q:\SDK\Released Versions\C9 Bla    | ck OS Up    |    |
|                         |                    |              | vbmeta_system       | 0x00000003e8800           | 0 0x00000003e88fff       | EMMC_USER                | Q:\SDK\Released Versions\C9 Bla    | ck OS Up    |    |
|                         |                    |              | vbmeta_vendor       | r 0x00000000468800        | 0 0x000000004688fff      | EMMC_USER                | Q:\SDK\Released Versions\C9 Bla    | ck OS Up    |    |
|                         |                    |              | md1img              | 0x00000001350000          | 0 0x00000001664aeff      | EMMC_USER                | Q:\SDK\Released Versions\C9 Bla    | ck OS Up    |    |
|                         |                    |              | spmfw               | 0x00000001990000          | 0 0x00000001990cddf      | EMMC_USER                | Q:\SDK\Released Versions\C9 Bla    | ck OS Up    |    |
|                         |                    |              | scp1                | 0x000000019a0000          | 0 0x000000019aa239f      | EMMC_USER                | Q:\SDK\Released Versions\C9 Bla    | ck OS Up    |    |
|                         |                    |              | scp2                | 0x00000001a00000          | 0 0x00000001a0a239f      | EMMC_USER                | Q:\SDK\Released Versions\C9 Bla    | ck OS Up    |    |
|                         |                    |              | sspm_1              | 0x00000001a60000          | 0 0x00000001a67901f      | EMMC_USER                | Q:\SDK\Released Versions\C9 Bla    | ck OS Up    |    |
|                         |                    |              | sspm_2              | 0x00000001a70000          | 0 0x00000001a77901f      | EMMC_USER                | Q:\SDK\Released Versions\C9 Bla    | ck OS Up    |    |
|                         |                    |              | cam_vpu1            | 0x00000001a80000          | 0 0x00000001a99381f      | EMMC_USER                | Q:\SDK\Released Versions\C9 Bla    | ck OS Up 💉  |    |
|                         |                    |              |                     |                           |                          |                          |                                    |             |    |
|                         | İ                  |              | 0 B/s               | 0 Bytes                   | EMMC High Sp             | eed 0:00                 | USB: DA Download All(high speed,au | uto detect) |    |
|                         |                    |              |                     |                           |                          |                          |                                    |             |    |

#### 2.4 Start Updating

WARNING: Never select the 'Format' function!

The 'Download Only' function is probably selected in the pull-down menu. This is correct.

Now start the process by clicking on <u>Download</u> and connect the device to be updated. Do not start the device, just connect the USB cable.

Several progress bars should now appear at the bottom of the software. The last one is yellow, takes longer and installs most of the operating system.

|                  |                                                                                     |    | <b>V</b>     | teel     | 0x000000000000000000000000000000000000 | 0x000000000000ebtt | EMMC_USER | Q:\00 Products\Handheld Wireless\OS Update\Hardware V2 |  |  |
|------------------|-------------------------------------------------------------------------------------|----|--------------|----------|----------------------------------------|--------------------|-----------|--------------------------------------------------------|--|--|
| 🔄 Chip Info      |                                                                                     |    |              |          |                                        |                    |           | Q:\00 Products\Handheld Wireless\OS Update\Hardware V2 |  |  |
|                  |                                                                                     |    | $\checkmark$ | system   | 0x00000000b000000                      | 0x00000000516426e3 | EMMC_USER | Q:\00 Products\Handheld Wireless\OS Update\Hardware V2 |  |  |
| Chip Version:    | 0x0000ca00                                                                          |    |              | cache    | 0x000000066600000                      | 0x00000006b80012f  | EMMC_USER | Q:\00 Products\Handheld Wireless\OS Update\Hardware V2 |  |  |
| Ext Clock:       | EXT_26M                                                                             |    | $\checkmark$ | userdata | 0x000000084000000                      | 0x000000088a524d7  | EMMC_USER | Q:\00 Products\Handheld Wireless\OS Update\Hardware V2 |  |  |
| Extern RAM Type: | DRAM                                                                                | E  |              |          |                                        |                    |           |                                                        |  |  |
| Extern RAM Size: | 0x80000000                                                                          |    |              |          |                                        |                    |           |                                                        |  |  |
| SRAM Size:       | 0x00020000                                                                          | μĽ | _            |          |                                        |                    |           |                                                        |  |  |
|                  | Download Flash 3%                                                                   |    |              |          |                                        |                    |           |                                                        |  |  |
| 🗱 EMMC Flash     | EMMC Flash 3.12M/s 45.26M EMMC High Speed 0:28 PreLoader USB VCOM (Android) (COM23) |    |              |          |                                        |                    |           |                                                        |  |  |
|                  |                                                                                     |    |              |          |                                        |                    |           |                                                        |  |  |
|                  |                                                                                     |    |              |          |                                        |                    |           |                                                        |  |  |

This process can take several minutes. At the end, the yellow progress bar should have reached 100 % and a confirmation dialogue will show successful completion.

|                             | Download Only | •                          |                                                                    |
|-----------------------------|---------------|----------------------------|--------------------------------------------------------------------|
| M16572                      | V Name        | Begin 🗧 Download Ok        | Location                                                           |
|                             | PRELOADER     | 0x000000                   | ers\Administrator\Desktop\H901\20151226_H901_TH1d                  |
|                             | MBR           | 0x000000                   | ers\Administrator\Desktop\H901\20151226_H901_TH1d                  |
|                             | EBR1          | 0x000000                   | ers\Administrator\Desktop\H901\20151226_H901_TH1d                  |
|                             | UBOOT         | 0x000000                   | ers\Administrator\Desktop\H901\20151226_H901_TH1d                  |
|                             | BOOTIMG       | 0x00000x0                  | ers\Administrator\Desktop\H901\20151226_H901_TH1d                  |
|                             | RECOVERY      | 0x00000C                   | ers\Administrator\Desktop\H901\20151226_H901_TH1d                  |
|                             | SEC_RO        | 0x00000x0                  | ers\Administrator\Desktop\H901\20151226_H901_TH1d                  |
| 2 Chip Info                 | ☑ LOGO        | 0x00000003e40000 0x000000  | 0003e7ead9 C:\Users\Administrator\Desktop\H901\20151226_H901_TH1d  |
|                             | ANDROID       | 0x000000004b40000 0x000000 | 000176ac89f C:\Users\Administrator\Desktop\H901\20151226_H901_TH1d |
| Chip Name: MT6572_SOO       | CACHE         | 0x00000036b40000 0x000000  | 0003711e0cf C:\Users\Administrator\Desktop\H901\20151226_H901_TH1d |
| Chip Version: Dx0000ca01    | USRDATA       | 0x000000044d40000 0x000000 | 00464bf2a3 C:\Users\Administrator\Desktop\H901\20151226_H901_TH1d  |
| Ext Clock: EXT_26M          |               |                            |                                                                    |
| Extern RAM Type: DRAM       |               |                            |                                                                    |
| Extern RAM Size: Dx40000000 |               |                            |                                                                    |
|                             |               |                            | Download Flash 100%                                                |
| 🗱 EMMC Flash                | 3.45M/s       | 338.67M EMMC               | High Speed 1:42 PreLoader USB VCOM Port (COM11)                    |

# 2.5 If it does not work

Disconnect the USB connection to the device, select [Firmware Upgrade] instead of [Download Only] in the pull-down menu and repeat the procedure.

WARNING: Never select the 'Format' function!

# **3** Restarting the Device after the Update

- 1. Disconnect the device from the USB port. It is now de-energised again.
- 2. Reinsert the battery pack and close the cover for a secure contact.
- 3. Press the power button for several seconds.
- 4. The start-up process will now take a very long time.

# 4 Brief Summary · Kurzbeschreibung

| Device is NOT connected with your PC                                                                                  | Gerät ist nicht am PC angeschlossen                                                                                                    |
|----------------------------------------------------------------------------------------------------|----------------------------------------------------------------------------------------------------|
| Switch OFF device                                                                                                    | Gerät ausschalten                                                                                                    |
| Remove battery pack                                                                                                   | Akkupack entnehmen                                                                                                    |
| Flash Tool starten                                                                                                    | Flash Tool starten                                                                                                    |
| Select Scatter file                                                                                                   | Scatter auswählen                                                                                                    |
| Select "Download only" to update to the same Android version. For Upgrade to a mayor release chose "Firmware Upgrade" | Wählen Sie "Download only" aus um eine Aktualisierung<br>der gleichen Android-Version vorzunehmen. Wenn sie auf<br>eine neuer Hauptversion aufstocken, wählen Sie<br>"Firmware Upgrade" |
| Click [ Download ]                                                                                                    | Download klicken                                                                                                    |
| Plug in the USB connector                                                                                             | Gerät per USB verbinden                                                                                                    |
| The procedure will start automatically                                                                                | Die Prozedur sollte jetzt automatisch ablaufen                                                                                                    |